**1.** To making payment click on the link provided in highlighted box

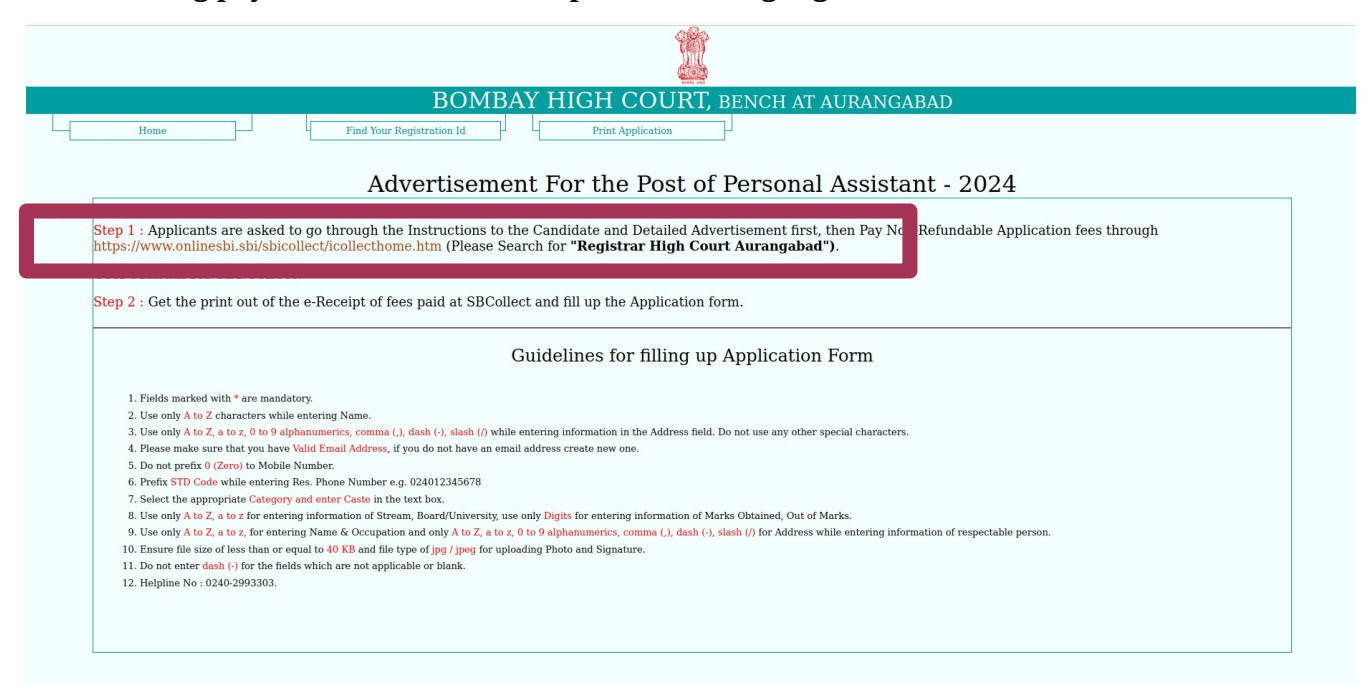

2. Search for "Registrar High Court Aurangabad" and fill the following information

|                                  | SB Collect                                                                  |
|----------------------------------|-----------------------------------------------------------------------------|
| 0201                             | HOME TRANSACTION HISTORY FAQ'S CUSTOMER SUPPORT                             |
| Payment Progress                 | Enter Payment Details Verify Payment Details Complete Payment Print Receipt |
| REGISTRAR HIGH                   | COURT AURANGABAD   HIGH COURT AURANGABAD, , AURANGABAD-431005               |
| Enter Payment Details            |                                                                             |
| Payment Category*:               | Recruitment Fees for the Post P.A. 2024 v                                   |
| First Name *                     |                                                                             |
| Middle Name                      |                                                                             |
| Last Name *                      |                                                                             |
| Date of Birth *                  | [dd/mm/yyyy]                                                                |
| Mobile Number *                  |                                                                             |
| Application Fee *                | 300                                                                         |
| Remarks :                        |                                                                             |
| Recruitment fees for the Post of | Personal Assistant Aurangabad                                               |

| 2   |   |
|-----|---|
| - 5 |   |
| •   | ٠ |

| REGISTRAR HIGH COURT AURANGAE                             | BAD   HIGH COURT AURANGABAD, , AURANGABAD-431005                                                                |                                                             |                                                                                                    |                           |
|-----------------------------------------------------------|----------------------------------------------------------------------------------------------------|-------------------------------------------------------------|----------------------------------------------------------------------------------------------------|---------------------------|
| Enter Payment Details                                     |                                                                                                    |                                                             |                                                                                                    |                           |
| Payment Category*:                                        | Recruitment Fees for the Post PA. 2024 👻                                                                        |                                                             |                                                                                                    |                           |
| First Name *                                              | abcd                                                                                                    |                                                             |                                                                                                    |                           |
| Middle Name                                               | abcd                                                                                                    |                                                             |                                                                                                    |                           |
| Last Name *                                               | abcd                                                                                                    |                                                             |                                                                                                    |                           |
| Date of Birth *                                           | 30/01/1990                                                                                                    |                                                             |                                                                                                    |                           |
| Mobile Number *                                           | 9423392285                                                                                                    |                                                             |                                                                                                    |                           |
| Application Fee *                                         | 300                                                                                                    |                                                             |                                                                                                    |                           |
| Remarks :                                                 | EXAM FEES FOR PA EXAM                                                                                           |                                                             |                                                                                                    |                           |
| Recruitment fees for the Post of Personal Assistant Auran | gabad                                                                                                    |                                                             |                                                                                                    |                           |
| Enter Your Details                                        |                                                                                                    |                                                             |                                                                                                    |                           |
| O Individual Organisation / Corporate                     |                                                                                                    |                                                             |                                                                                                    |                           |
| Name * :                                                  | ABCD                                                                                                    | Date of Birth * :                                           | 30/08/2023                                                                                            |                           |
| Mobile No * :                                             | 9423392282                                                                                                    | Email ID :                                                  | XYZ@GMAIL.COM                                                                                         |                           |
|                                                           | On successful completion of payment, you will receive the transaction reference number on this<br>mobile number |                                                             | On successful completion of payment, you will receive the transaction reference number on<br>email ID | his                       |
|                                                           |                                                                                                    | I have read and agreed to the <u>Terms &amp; Conditions</u> |                                                                                                    |                           |
|                                                           |                                                                                                    |                                                             |                                                                                                    |                           |
| Enter the text as shown in the image *:                   | df6xw<br>Select one of the Captcha options *                                                                    | df6xw C                                                     |                                                                                                    |                           |
|                                                           | Image Captithe Audio Captithe                                                                                   |                                                             |                                                                                                    |                           |
|                                                           |                                                                                                    |                                                             |                                                                                                    |                           |
|                                                           |                                                                                                    | Back Reset Next                                             |                                                                                                    |                           |
| © State Bank of India                                     |                                                                                                    |                                                             | Privacy Statement                                                                                     | Disclosures Terms of Lise |

4.

| OCRI                 |                                                 | SB Collect                                      |               |  |  |
|----------------------|-------------------------------------------------|-------------------------------------------------|---------------|--|--|
| <b>3</b> 01          | HOME TRANSACTION HISTORY FAQ'S CUSTOMER SUPPORT | HOME TRANSACTION INSTORY FAC'S CUSTOMER SUPPORT |               |  |  |
| ment Progress        |                                                 |                                                 |               |  |  |
| 0                    |                                                 | · · · · · · · · · · · · · · · · · · ·           |               |  |  |
| Select Payee         | Enter Payment Details                           | Verify Payment Details Complete Payment         | Print Receipt |  |  |
|                      |                                                 |                                                 |               |  |  |
| fy Payment Details   |                                                 |                                                 |               |  |  |
| -                    |                                                 |                                                 |               |  |  |
| REGISTRAR HIGH COURT | AURANGABAD                                      |                                                 |               |  |  |
| Payment Details      |                                                 |                                                 |               |  |  |
| Payment Category :   | Recruitment Fees for the Post P.A. 2024         | Total Amount :INR 300.00                        |               |  |  |
| First Name:          | abcd                                            |                                                 |               |  |  |
| Middle Name:         | abcd                                            |                                                 |               |  |  |
| Last Name:           | abcd                                            |                                                 |               |  |  |
| Date of Birth:       | 30/01/1990                                      |                                                 |               |  |  |
| Mobile Number:       | 9423392285                                      |                                                 |               |  |  |
| Application Fee:     | 300                                             |                                                 |               |  |  |
| Remarks :            | EXAM FEES FOR PA EXAM                           |                                                 |               |  |  |
|                      |                                                 |                                                 |               |  |  |
|                      |                                                 | Back Next                                       |               |  |  |

© State Bank of India

Privacy Statement Disclosures Terms of Use

| Г  |   |   |
|----|---|---|
| 2  | ١ | ۱ |
| ۰. | , | , |

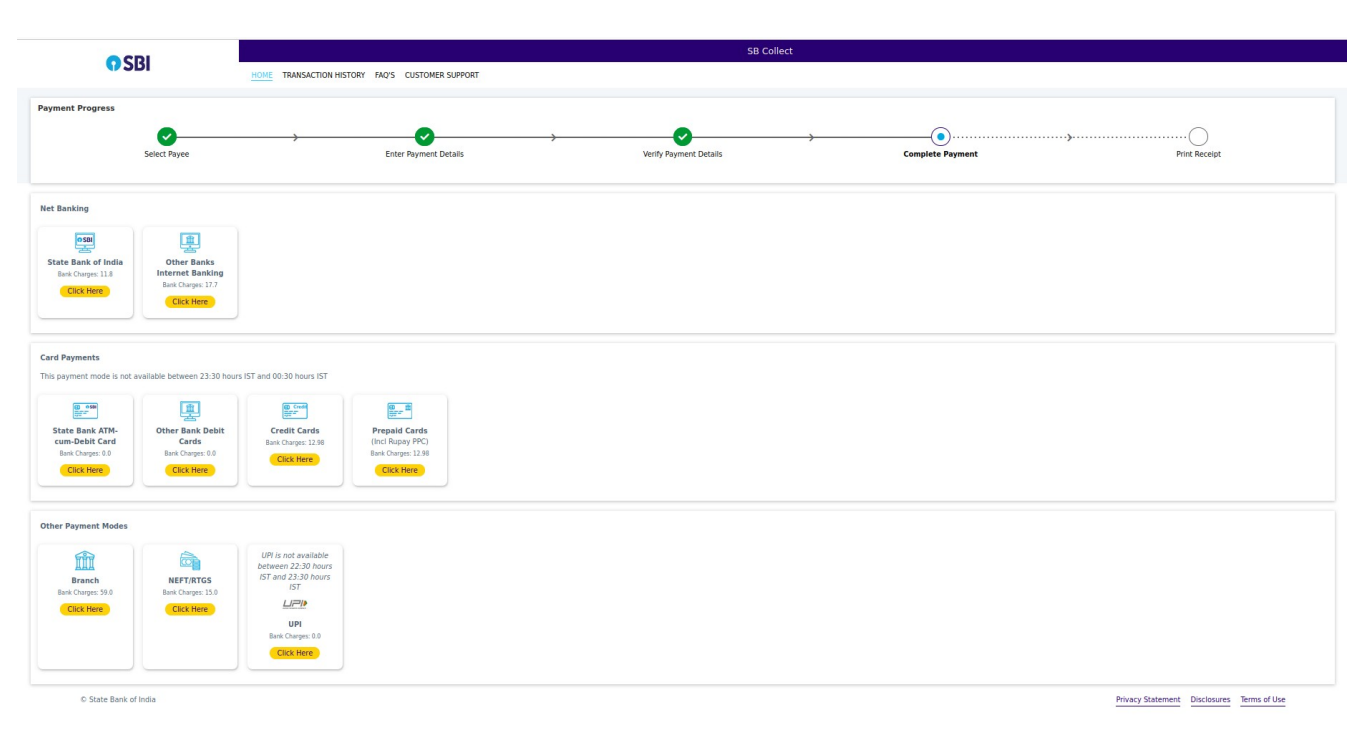

after making payment Get the print out of the e-Receipt of fees paid at SBCollect and fill up the Application form.